# คู่มือการจองตั้วโดยสาร ผ่านช่องทาง Online (Web/Internet) ระบบการสำรองที่นั่งและจำหน่ายตั้ว

# โดยสารของบริษัท ขนส่ง จำกัด

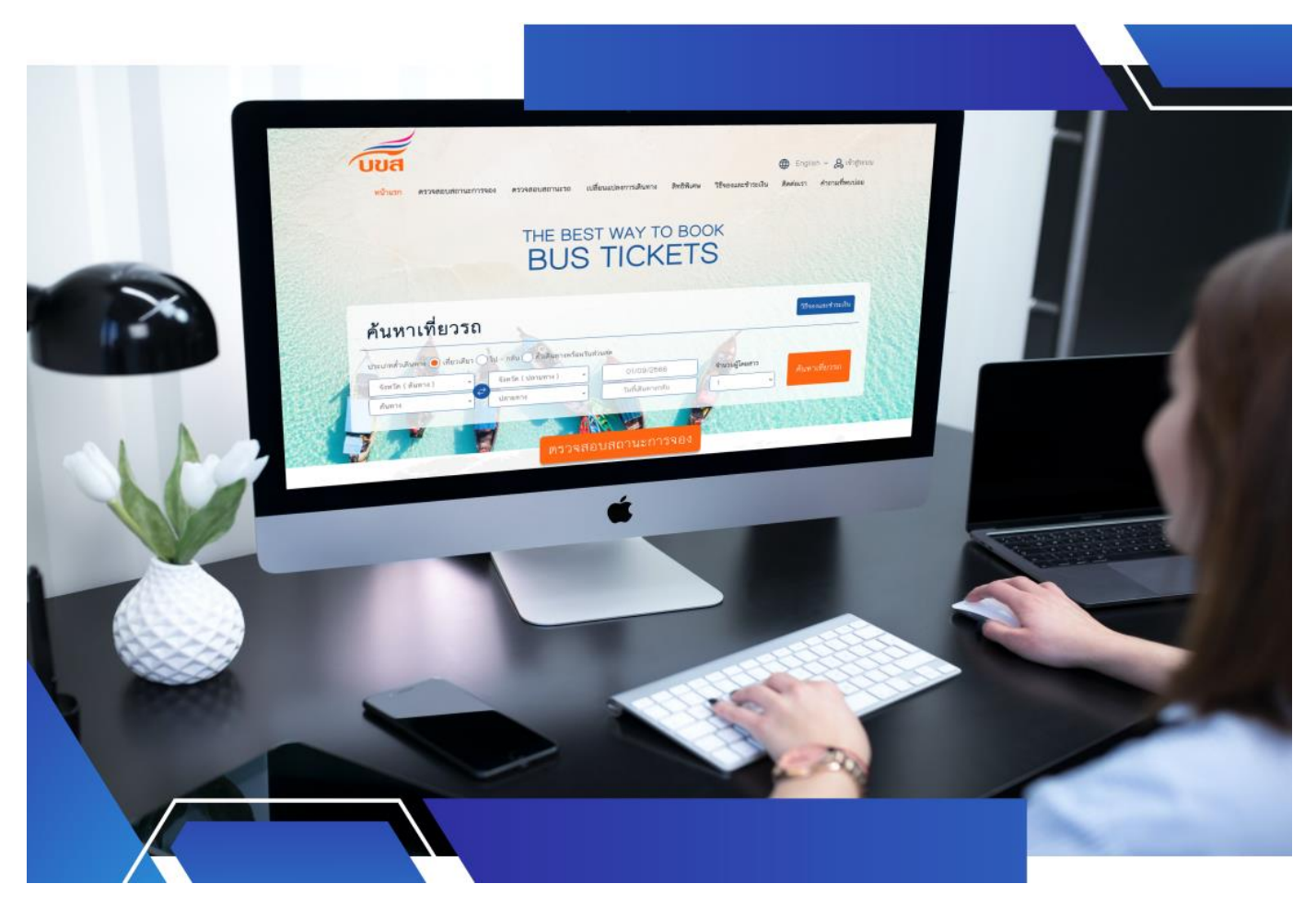

งานพัฒนาระบบสารสนเทศ กองเทคโนโลยีสารสนเทศ ฝ่ายพัฒนาองค์กร

#### คู่มือการจองตั๋วโดยสาร ผ่านช่องทาง Online (Web/Internet)

ระบบการสำรองที่นั่งและจำหน่ายตั๋วโดยสารของบริษัท ขนส่ง จำกัด

ขั้นตอนการจองตั๋วโดยสารผ่านเว็บไซต์ <u>https://tcl99web.transport.co.th/Home</u>

1. ค้นหาเที่ยววิ่ง โดยเลือกข้อมูลที่ต้องการ

|                                                                            |                                                                         |                                                        |                     | English ~ 🆧 เขาสูระบา               |
|----------------------------------------------------------------------------|-------------------------------------------------------------------------|--------------------------------------------------------|---------------------|-------------------------------------|
| หน้าแรก ตรวจสอบสถา                                                         | นะการจอง ตรวจสอบสถานะรถ เป                                              | Jลียนแปลงการเดินทาง สิทธิพิเศ<br>                      | 3ชีจองและชำระเงิน   | ดิดต่อเรา คำถามที่พบปอย             |
|                                                                            |                                                                         |                                                        | OK                  |                                     |
|                                                                            |                                                                         |                                                        | C                   |                                     |
|                                                                            | BUS                                                                     | IICKEI                                                 | 5                   |                                     |
|                                                                            |                                                                         |                                                        |                     |                                     |
|                                                                            |                                                                         |                                                        | and the state       |                                     |
|                                                                            |                                                                         | หาเที่ยาวี่                                            |                     |                                     |
| า้นหาเที่ยวร                                                               | รถ คืน                                                                  | หาเที่ยววิ่                                            | V                   | วิธีจองและชำระเงิน                  |
| <b>ว้นหาเที่ยวร</b><br>ระเภทตั่วเดินทาง • เทียวเดี                         | รถ<br>เขา (ปน - กลัน () ศัสดินทางหร้อมรับ                               | หาเที่ยววี่                                            | 0                   | วิธีจองและชำระเงิน                  |
| <b>ว้นหาเที่ยวร</b><br>ระเภทตั๋วเดินทาง • เที่ยวเดี<br>จังหวัด ( ดันทาง )  | รัถ<br>ยว ไป - กลับ ตั้วเดินทางพร้อมรับ                                 | หาเที่ยววี่<br>ส่วนลด<br>01/09/2566                    | จำนวนผู้โดยสาว      | วิธีจองและชำระเงิน                  |
| <b>ว้นหาเที่ยวร</b><br>ระเภทตั๋วเดินทาง ()<br>จังหวัด ( ดันทาง )<br>ดันทาง | รัถ<br>ยว ไป - กลับ ตั้วเดินทางหร้อมรับ<br>จังหวัด (ปลายทาง)<br>ปลายทาง | หาเทียววี<br>เสวนลด<br>01/09/2566<br>วันที่เดินทางกลับ | งำนวนผู้โดยสาว<br>1 | วิธีจองและชำระเงิน<br>ค้นหาเที่ยวรถ |

- เลือกรูปแบบการเดินทาง "เที่ยวเดียว" "ไป-กลับ" "ตั๋วเดินทางพร้อมส่วนลด"
- เลือกจังหวัดต้นทางที่จะเดินทางไป
- เลือกจุดจอดต้นทาง ที่ต้องการขึ้นรถ
- เลือกจังหวัดปลายทางที่ต้องการไป
- เลือกจุดจอดปลายทางที่จะลง
- เลือกวันที่เดินทาง และวันที่กลับ (ถ้าเลือก ไป-กลับ)
- ระบุจำนวนที่นั่ง
- คลิก ค้นหาเที่ยววิ่ง

2. เลือกเที่ยวเวลา (ตามในรูป) ที่ต้องการ แล้วคลิก "เลือกเที่ยวรถ"

| 2 กันยายน 256<br>675 บา            | 36 3 กันยายน 256<br>ท 675 บา                                          | n 67                                       | /5 บาท 6            | )75 บาท | 675 ניזי 675               |
|------------------------------------|-----------------------------------------------------------------------|--------------------------------------------|---------------------|---------|----------------------------|
| เลือกเที่ยวรถ                      | 2                                                                     | เลือก                                      | เที่ยวร             | ถ       |                            |
| เข้าสู่ระบ<br>จองได้สะด            | <b>บ หรือ สมัครสมาชิก เพื่อ</b> ร่<br>วกและรวดเร็วขึ้นด้วยพีเจอร์ บัน | รับสิทธิพิเศษสำหรับ<br>เท็กข้อมูลผู้โดยสาร | สมาชิกเท่านั้น      |         | เข้าสู่ระบบ<br>สมัครสมาชิก |
| <mark>เที่ยวไป</mark> กรุงเทพมหานค | ร กรุงเทพฯ → กระปี่                                                   | กระปี่075-663503                           |                     |         |                            |
| บริษัทรถ                           | เส้นทาง                                                               | เวลาเดินทาง                                | จำนวนที่นั่งที่ว่าง | ราคา    |                            |
| <b>บบส</b><br>มาตรฐานรถ ม.1ช       | กรุงเทพฯ - คลองท่อม<br>- กระปี                                        | 17:30 u.                                   | 31                  | דרט 700 | เลือกเพี่ยวรถ              |
| บริษัทรถ                           | เส้นทาง                                                               | เวลาเดินทาง                                | จำนวนที่นั่งที่ว่าง | ราคา    |                            |
| <b>บบส</b><br>มาดรฐานรถ ม.โข       | กรุงเทพฯ(หมอชิด2) -<br>กระปี่(ค)                                      | 17:45 u.                                   | 33                  | 675 บาท | เดือกเที่ยวรถ              |

- 3. ระบุรายละเอียดข้อมูลผู้โดยสาร และคลิก "ดำเนินการต่อ"
  - คำนำหน้าชื่อ/ชื่อ-นามสกุล/หมายเลขบัตรประชาชนหรือหนังสือเดินทาง/หมายเลขโทรศัพท์และอีเมล์

| เส้นทางและวันเดินทาง                                                                                                    | เลือกเที่ยวรถ                                            | รายละเอียดผู้โดยสาร                           | เลือกที่นั่ง ราเ                                                                                          | ยละเอียดการจอง ช่องทางการชำระเงิง                                                           |
|----------------------------------------------------------------------------------------------------|----------------------------------------------------------|-----------------------------------------------|----------------------------------------------------------------------------------------------------|---------------------------------------------------------------------------------------------|
| รายละเอียดผู้                                                                                                    | โดยสาร                                                   | 3 5:1                                         | ุข้อมูล -                                                                                                 |                                                                                             |
| ไข้าสู่ระบ<br>จองได้สะม                                                                                                    | บ <b>บ หรือ สมัครสมาชิ</b> ก<br>ดวกและรวดเร็วขึ้นด้วยฟีเ | า เพื่อรับถึงขอ<br>จอร์ บันทึกข้อมูลผู้ไทยสาร | ุดยลาร                                                                                                    | เข้าสู่ระบบ<br>สมัครสมาชิก                                                                  |
| ข้อมูลผู้จอง                                                                                                    |                                                          | ส้างข้อมู                                     | กรุงเทพฯ - คลองท่                                                                                         | iอม - กระบี่ x 1                                                                            |
|                                                                                                    |                                                          |                                               | บริษัทรถ                                                                                                  |                                                                                             |
| คำนำหน้า                                                                                                    |                                                          |                                               |                                                                                                    |                                                                                             |
| คำนำหน้า                                                                                                    | *                                                        |                                               | จังหวัด (ต้นทาง)                                                                                          | <b>บบส</b><br>กรุงเทพมหานคร                                                                 |
| คำนำหน้า<br>ชื่อ*                                                                                                    | •                                                        | มามสกุล*                                      | จังหวัด (ดันทาง)<br>ดันทาง                                                                                | <b>า</b> บ <b>บส</b><br>กรุงเทพมหานคร<br>กรุงเทพฯ                                           |
| คำนำหน้า<br>ชื่อ*<br>กรุณาระบุชื่อ                                                                                            | •                                                        | า <b>ามสกุล</b> *                             | จังหวัด (ต้นทาง)<br>ต้นทาง<br>จังหวัด (ปลายทาง)                                                           | กรุงเทพมหานคร<br>กรุงเทพฯ<br>กระบี่                                                         |
| คำนำหน้า<br>ชื่อ*<br>กวุณาระบุชื่อ                                                                                            | · ·                                                      | า <b>มสกุล*</b><br>กรุณาระบุมามสกุล           | จังหวัด (ดันทาง)<br>ดันทาง<br>จังหวัด (ปลายทาง)<br>ปลายทาง                                                | กรุงเทพมหานคร<br>กรุงเทพา<br>กระป<br>กระป๋075-663503                                        |
| คำนำหน้า<br>ชื่อ*<br>กรุณาระบุชื่อ<br>() เลขประจำตัวประช                                                                      | าชน (เลขหนังสือเติก                                      | มามสกุด<br>กาณาระบุบามสกุด<br>มหาง            | จังหวัด (ดันทาง)<br>ดันทาง<br>จังหวัด (ปลายทาง)<br>ปลายทาง<br>วันที่เดินทางไป                             | กรุงเทพมหานคร<br>กรุงเทพฯ<br>กระปี<br>กระปี075-663503<br>5 กันยายน 2566                     |
| <ul> <li>คำนำหน้า</li> <li>ชื่อ*</li> <li>กรุณาระบุชื่อ</li> <li>แลงประจำตัวประชา<br/>กรุณาระบุเตงประจำตัวประชา</li> </ul>    | ร<br>าชน (เลขหนังสือเดิร<br>เลขชน                        | มามสกุด•<br>กรุณาระรุณามสกุด<br>มหาง •        | จังหวัด (ดันทาง)<br>ดันทาง<br>จังหวัด (ปลายทาง)<br>ปลายทาง<br>วันที่เดินทางไป<br>เวลาเดินทาง              | กรุงเทพมหานคร<br>กรุงเทพม<br>กระปี<br>กระปี075-663503<br>5 กันยายน 2566<br>17:30 น.         |
| <ul> <li>คำนำหน้า</li> <li>ชื่อ*</li> <li>กรุณาระบุชื่อ</li> <li>แลงประจำด้วประช</li> <li>กรุณาระบุแลงประจำด้วประช</li> </ul> | ราชน<br>ราชน                                             | มามสกูด•<br>กรุณาระบุนามสกุด<br>มหาง •        | จังหวัด (ดันทาง)<br>ดันทาง<br>จังหวัด (ปลายทาง)<br>ปลายทาง<br>วันที่เดินทางไป<br>เวลาเดินทาง<br>มาครฐานรถ | กรุงเทพมหานคร<br>กรุงเทพม<br>กระปี<br>กระปี075-663503<br>5 กันยายน 2566<br>17:30 น.<br>ม.1ช |
| คำนำหน้า<br>ชื่อ*<br>กรุณาระบุชื่อ<br>() เลขประจำตัวประช<br>กรุณาระบุเลขประจำตัวประช<br>หมายเลขโทรศัพท์                       | าชน (เสขหนังสือเดี<br>าชน [ราชน<br>เราชน                 | ามสกุล*<br>กรุณาระบุนามสกุล                   | จังหวัด (ดันทาง)<br>ดันทาง<br>จังหวัด (ปลายทาง)<br>ปลายทาง<br>วันที่เดินทางไป<br>เวลาเดินทาง<br>มาตรฐานรถ | กรุงเทพมหานคร<br>กรุงเทพฯ<br>กระปี<br>กระปี075-663503<br>5 กันยายน 2566<br>17:30 น.<br>ม.1ช |

 คลิกเลือกที่นั่งที่ต้องการ โดยหน้าจอจะแสดงผังที่นั่งจริง ให้คลิกเลือกจำนวนผู้โดยสารที่ได้ระบุไว้แต่ต้น เมื่อ คลิกที่นั่งแล้วให้คลิก "ตรวจสอบที่นั่ง"

| 0                                                  |                                      |                     | <b></b>      |                                        |                    |
|----------------------------------------------------|--------------------------------------|---------------------|--------------|----------------------------------------|--------------------|
| ลือกเส้นทางและวันเดินทาง                           | เลือกเที่ยวรถ                        | รายละเอียดผู้โดยสาร | เลือกที่นั่ง | รายละเอียดการจอง                       | ช่องทางการชำระเงิน |
| เลือกที่นั่ง                                       | 4                                    |                     |              |                                        |                    |
| เที่ยวไป                                           |                                      | เลือกท              |              |                                        |                    |
| จาก กรุงเทพง                                       | <mark>งหานคร  </mark> ดันทาง กรุงเทร |                     |              | <b>ถึง กระบี่  </b> ปลายทาง กระบี่075- | -663503            |
| <b>≣</b> วันเดินทาง 5 กันยายน 2                    | 2566 🔇 เวลารถออกต้นท                 | N 17:30 u.          |              | ชั้นล่าง                               |                    |
| สถานะ 🛑 ว่าง 🔳                                     | ไม่ว่าง 🛑 ที่นั่งของท่า              | u                   | (            | 👮 ด้านหน้ารถ 🊍                         |                    |
| <b>ผู้โดยสารลำดับที่ 1</b><br>นายประสิทธิ์ แสนเหลา | ที่นั่ง B1 🕄 เปลี่ยนที่นั่           | a                   | บันได        | 24                                     | US.                |
|                                                    |                                      |                     |              | в1 С1                                  | D1                 |
|                                                    |                                      |                     | A2           | B2 C2                                  | D2                 |
|                                                    |                                      |                     | A3           | B3 C3                                  | D3                 |
|                                                    |                                      |                     |              |                                        |                    |

- 5. ผู้โดยสารสามารถเลือกชำระผ่านบัตรเครดิต/เดบิต หรือ เคาน์เตอร์เซอร์วิส 7-11 ได้
  - 5.1. หากเลือกการชำระผ่านบัตรเครดิต/เดบิต

| 0                                      |                     |                     | <u></u>       |                  |                    |
|----------------------------------------|---------------------|---------------------|---------------|------------------|--------------------|
| ลือกเส้นทางและวันเดินทา <mark>ง</mark> | เลือกเที่ยวรถ       | รายละเอียดผู้โดยสาร | เลือกที่นั่ง  | รายละเอียดการจอง | ช่องทางการชำระเงิน |
| รายละเอียดร                            | าคา 5               |                     | ลือกห่ะ       |                  |                    |
| ราคาที่ต้องชำระ                        |                     | ทางร                | ารชำ          | ระเงิน           | 700 אורע           |
| เที่ยวไป (700 × 1)                     |                     | บัตรเ               | ครดิต /       | ເດບົຕ            | 700 บาท            |
| ยอดเงินรวมที่ต้องชำระ                  |                     |                     |               |                  | 700 บาท            |
| บัตรเครดิด / บัตรเดบิต                 | ชำระด้วยช่องทางอื่น | η Internet Banking  |               |                  |                    |
| VISA 👥                                 | 551 🥔 📕             | e Choi              |               |                  |                    |
|                                        |                     | กลับ                | ด้าเนินการต่อ |                  |                    |

- ให้เลือก "Pay By Credit/Debit Card" เพื่อชำระเงินผ่านบัตรเครดิตหรือบัตรเดบิตแล้วคลิก "ดำเนินการต่อ"
- กรอกรายละเอียดบัตรเครดิต หรือบัตรเดบิต ขั้นตอนจากนี้ไปโปรดระมัดระวัง หากผิดพลาดต้องทำการ
   ติดต่อกับทางธนาคารที่ให้บริการ เมื่อกรอกเสร็จคลิก "Submit" เพื่อดำเนินการต่อ
- เมื่อคลิก Submit แล้วจะมีหน้าจอยืนยันเป็นกรอบสี่เหลี่ยมบนหน้าจอ ให้ตรวจสอบจำนวนเงินให้เรียบร้อย แล้วคลิก OK
- 5.2. หากเลือกการชำระทางอื่นๆ 7-11/Counter Service จะได้รหัสการจอง และข้อมูลการจอง จะส่งไปยัง e-mail ที่ระบุไว้ สามารถนำไปชำระเงินได้ภายใน 6 ชั่วโมง หรือ สามารถ Scan QR Code และทำรายการ ชำระเงินผ่าน Mobile Banking ของธนาคารต่างๆ ได้

#### 6.การระบุข้อมูล บัตรเครดิต / เดบิต

| 6                                                                                                    |                                                                             | Krungunar       |
|----------------------------------------------------------------------------------------------------|-----------------------------------------------------------------------------|-----------------|
| ระบุข้อมูล<br>บัตรเครดิต / เดบิต                                                                                                    | ESS                                                                         |                 |
| หมายเลขบัดร :<br>วันหมดอายุบัตร (เดือน/ปี):                                                                                                    | THB 700.00                                                                  |                 |
| CVV รหัส 3 ดัวสุดท้ายหลังบัตร:<br>ชื่อผู้ทีอบัตร (อังกฤษ):<br>เลยที่อ้างอิงร้านค้า (Merchant Ref.No.):                                                                         | CVV                                                                         |                 |
| ຈົເບລ:<br>Submit                                                                                                    | Email                                                                       |                 |
| หมายเหตุ: รมาการผู้ออกบัตรบางแห่งอาจยังไม่พร้อม ให้บริการท<br>ปัญหาในการใช้งาน<br>* หากคุณได้ลงกะเบียบเรียบร้อยกับ Verified By VISA Maste<br>กรุณาใส่รหัสตามที่ได้ลงกะเบียบไว้ | าารทำรายการกางอินเกอร์เน็ต ไปรดดิดด่อธนาคารผู้ออก<br>rCard SecureCode แล้ว, | บัตรหากเกิด     |
|                                                                                                    | Verified by MasterCard.<br>VISA SecureCode.                                 | JCB<br>(Jahran) |

# 7.การเลือกชำระด้วยช่องทางอื่นๆ

|                                                                                                    | เรืออเพียวสอ                                       | CD Souther                       | (Bacelita | E CONTRACTOR O | dourou contror du   |
|----------------------------------------------------------------------------------------------------|----------------------------------------------------|----------------------------------|-----------|----------------|---------------------|
| International Control of the Control of the Control |                                                    | 310101000Ng1000113               | MIDITINA  | TENCODERTINES  | DOM NITTI DI LICINI |
| รายละเอียดร                                                                                                    | าคา 7                                              | 12                               | ้เลือก    |                |                     |
|                                                                                                    | Ľ                                                  | ชำระด                            | ้าวยช่องท | ้างอื่นๆ 🔽     |                     |
| ราคาที่ต้องชำระ                                                                                                    |                                                    | 7-11/                            | Counter   | Service 🦂      | 700 บาท             |
| เพี่ยวไป (700 × 1)                                                                                                    |                                                    |                                  |           |                | 700 บาท             |
| ยอดเงินรวมที่ต้องชำระ                                                                                                    |                                                    |                                  |           |                | 700 บาท             |
| บัตรเครดิต / บัตรเดบิต                                                                                                    | ชำระด้วยช่องทางอื่น                                | ງ Internet Banking               |           |                |                     |
| 1. ช่องจำหน่ายตั๋ว ภา                                                                                                    | ยในสถานีขนส่งผู้โดยสารก                            | รุงเทพฯ (จตุจักร.เอกมัย, ถนนบรม  | ราชชนนี)  |                |                     |
| และที่ทำการสถานีเดิน                                                                                                    | เรถ บขส. ทั่วประเทศ                                |                                  |           |                |                     |
| <ol> <li>สัวแทนรับขำระ 7-<br/>ลูกค้าสามารถขำระเงิน</li> </ol>                                                                                                    | 11 หรือ Counter Servi<br>ม ณ จุดบริการเคาน์เตอร์เข | ce<br>เอร์วิสได้ทุกสาขา ที่ 7-11 |           |                |                     |
| เคาน์เตอร์<br>เชื่อรัวส                                                                                                    |                                                    |                                  |           |                |                     |
|                                                                                                    | - 23 m                                             |                                  |           |                |                     |

# 8.สแกน QR Code เพื่อชำระเงิน

| สร็จสมบูรณ์                        | เพื่อช้                                                                     | าระเงิน                                                                                                    |                                                                    |                                                                                                    |
|------------------------------------|-----------------------------------------------------------------------------|----------------------------------------------------------------------------------------------------|--------------------------------------------------------------------|----------------------------------------------------------------------------------------------------|
| l กรุงเทพฯ - คลองท่อม -            | กระบี่ วันที่เดินทาง 5 กันอาอน<br>รหัสการจอง 65280567                       | าสา 17:30 น.<br>7                                                                                                    | Surlana.                                                           |                                                                                                    |
| ผู้โดยสาร<br>1.<br>กรุณาชำระเงินภา | ายในวันที่ 1 กันยายน 2566 เวลา 19:                                          | 32 4.                                                                                                    | M1M (D464                                                          | -                                                                                                    |
|                                    | สร็จสมบูรณ์<br>) กรุงเทพฯ - คลองท่อม -<br>ผู้โดยสาร<br>1.<br>กรุณาชาระเงินก | สร็จสมบูรณ์<br>ม กรุงเทพฯ - คลองท่อม - กระบี่ วันที่เดินทาง 5 กันอาจน<br>รหัสการจอง 65280567<br>ผู้โดยสาร<br>1.<br>กรุณาชำระเงินภายในวันที่ 1 กันยายน 2566 เวลา 19: | สร็จสมบูรณ์<br>ม กรุงเทพฯ - คลองท่อม - กระบี่ วันที่เดินทาง 5 กันร | สร็จสมบูรณ์<br>ม กรุงเทพฯ - คลองท่อม - กระบี่ วันที่เดินทาง 5 กันอาณ จรถา 17:30 น.<br>รหัสการจอง 65280567 ทิมพ์ใบจอง<br>ผู้โดยสาร<br>1.<br>กรุณาชำระเงินภายในวันที่ 1 กันยายน 2566 เวลา 19:32 น. |

### 9. ระยะเวลาในแต่ละขั้นตอน

| ขั้นตอนการจองตั๋วโดยสารผ่านเว็บไซต์                           | ระยะเวลา                |
|---------------------------------------------------------------|-------------------------|
| 1. การเข้าระบบการค้นหาเที่ยววิ่ง / การระบุรายละเอียดผู้โดยสาร | ไม่จำกัดเวลา            |
| 2. การเข้าระบบจอง / การเลือกที่นั่ง                           | ไม่จำกัดเวลา            |
| 3. การเลือกชำระเงิน (ทำรายการผ่านช่องทางต่างๆ)                | ชำระเงินภายใน 6 ชั่วโมง |
|                                                               | หลังจากจองตั๋ว          |

#### 10. ช่องทางการให้บริการ

จองตั๋วโดยสารผ่านเว็บไซต์ <u>https://tcl99web.transport.co.th/Home</u>

#### 11. ค่าธรรมเนียม

| การชำระเงิน                                      | ค่าธรรมเนียม      |
|--------------------------------------------------|-------------------|
| 1. ทำรายการชำระผ่าน บัตรเครดิต / เดบิต           | ไม่มีค่าธรรมเนียม |
| 2. ทำรายการชำระเงินผ่าน Mobile Banking / QR Code | ไม่มีค่าธรรมเนียม |
| 3. ทำรายการชำระผ่าน 7-11 / Counter Service       | 15 บาท / รายการ   |

# 12. กฎหมายที่เกี่ยวข้อง

พระราชบัญญัติคุ้มครองข้อมูลส่วนบุคคล หรือ PDPA (Personal Data Protection Act)

\*\*\*\*